# Configuring a RAID Set (TRX40 Series)

| RAID Levels                                                   | .2  |
|---------------------------------------------------------------|-----|
| 1-1 Configuring SATA Controllers                              | .2  |
| A. Installing SATA hard drive(s) in your computer             | . 2 |
| B. Configuring SATA controller mode in BIOS Setup             | . 3 |
| C. UEFI RAID Configuration                                    | . 3 |
| 1-2 Installing the SATA RAID/AHCI Driver and Operating System | .7  |
| A. Installing Windows                                         | . 7 |
| B. Rebuilding an Array                                        | . 8 |

# **RAID Levels**

|                                  | RAID 0                                                | RAID 1                     | RAID 10                                                   |
|----------------------------------|-------------------------------------------------------|----------------------------|-----------------------------------------------------------|
| Minimum Number of<br>Hard Drives | ≥2                                                    | 2                          | 4                                                         |
| Array Capacity                   | Number of hard drives *<br>Size of the smallest drive | Size of the smallest drive | (Number of hard drives/2) *<br>Size of the smallest drive |
| Fault Tolerance                  | No                                                    | Yes                        | Yes                                                       |

### To configure SATA hard drive(s), follow the steps below:

- A. Install hard drive(s) in your computer.
- B. Configure SATA controller mode in BIOS Setup.
- C. Configure a RAID array in RAID BIOS (Note 1)
- D. Install the SATA RAID/AHCI driver and operating system

### Before you begin

- At least two SATA hard drives or SSDs (Note 2) (to ensure optimal performance, it is recommended that you
  use two hard drives with identical model and capacity). (Note 3)
- A Windows setup disk.
- Motherboard driver disk.
- A USB thumb drive.

# 1-1 Configuring SATA Controllers

### A. Installing SATA hard drive(s) in your computer

Install the hard drives/SSDs in the SATA/M.2 connectors on the motherboard. Then connect the power connectors from your power supply to the hard drives.

(Note 1) Skip this step if you do not want to create RAID array on the SATA controller.

(Note 2) An M.2 PCIe SSD cannot be used to set up a RAID set either with an M.2 SATA SSD or a SATA hard drive.

(Note 3) Refer to "Internal Connectors," for the installation notices for the M.2, and SATA connectors.

### B. Configuring SATA controller mode in BIOS Setup

Make sure to configure the SATA controller mode correctly in system BIOS Setup. Step:

Turn on your computer and press <Delete> to enter BIOS Setup during the POST (Power-On Self-Test). Under Settings\IO Ports, set SATA Configuration\SATA Mode to RAID (Figure 1). Then save the settings and restart your computer. (If you want to use NVMe PCIe SSDs to configure RAID, make sure to set NVMe RAID mode to Enabled. Then set how the bandwidth of the PCIe slot you use is divided. Save the changes and exit BIOS Setup.)

| Products (F11)         Products (F11)         Product                                                                                                    | 1                  |                                                                | 1. de la              | ADVAN             |              |                   |                                                                                                | 08/30/2019 1 2.2                                                     |
|----------------------------------------------------------------------------------------------------|--------------------|----------------------------------------------------------------|-----------------------|-------------------|--------------|-------------------|------------------------------------------------------------------------------------------------|----------------------------------------------------------------------|
| Ended         OPU-1 Clean         CPU           REB.RE, Billyrichtion         Audro         Billyrichtion         Billyrichtion           REB.RE, Billyrichtion         Audro         Billyrichtion         Billyrichtion           REB.RE, Billyrichtion         Audro         Billyrichtion         Billyrichtion           Onburd LAN Controller         Exabled         WebBillyrichtion         Billyrichtion           Volt Comparation         Autro         Billyrichtion         Billyrichtion           Volt Comparation         Billyrichtion         Billyrichtion         Billyrichtion           Method UNIT         Exabled         Method UNIT         Billyrichtion           Method UNIT Controller         Exabled         Method UNIT         Billyrichtion           Method UNIT Controller         Exabled         Method UNIT         Billyrichtion           Method UNIT Controller         Exabled         Method UNIT         Billyrichtion           Method UNIT Controller         Exabled         Method UNIT         Billyrichtion           Method UNIT Controller         Exabled         Method UNIT         Billyrichtion           Method UNIT Controller         Exabled         Billyrichtion         Billyrichtion           Method UNIT Controler         Exabled         Billyri                                                                                                    | RUS                | Favorites (F11)                                                |                       | Settings          | System Info. |                   | Evit                                                                                           | Friday                                                               |
| PECKE, I Broceton<br>PECKE, I Broceton<br>Pecket, I Broceton<br>Pecket, I Broceton<br>Pecket, I Broce | PCIEX16            | i 1 Bifurcation                                                |                       | DCIa 1 SI<br>Auto | Lab          | _                 | CPU                                                                                            |                                                                      |
| Pricess 2 Minutation         Autor         Transportatione         Voltage           Onlowed LANL Controller         Exabled         Minutation         Exabled           Variance Status         Minutation         Exabled         Minutation         Exabled           March Controller         Exabled         Minutation         Exabled         Minutation         Exabled           Minutation         Exabled         Minutation         Exabled         Minutation         Exabled           Minutation         Exabled         Minutation         Examples         Examples         Ex                                                                                                    | PCIEX8             | 1 Bifurcation                                                  |                       | Auto              |              |                   | Frequency<br>3619.15MHz                                                                        | BCLK<br>100.53MHz                                                    |
| Onboard LAN Controller         Linkled         Linkley           Visit Consequences         Al 20 C         Linkley           Motion Of Land Control and Consection - 1CHB.03 (7):15 F         Motion Of Linkley         First Annual Control and Consection - 1CHB.03 (7):15 F           Intelligi (211 CogAdat Network Connection - 1CHB.03 (7):15 F         Control and Control and Consection - 1CHB.03 (7):15 F         First Annual Control and Consection - 1CHB.03 (7):15 F           Voltage         Characterization         Consection - 1CHB.03 (7):15 F         Voltage         Consection - 12 Consection - 12 Consec                                                                                                    | PCIEX8             | 2 Bifurcation                                                  |                       | Auto              |              |                   | Temperature                                                                                    | Voltage                                                              |
| View Companyon         Memory           11 Add Microsoft         11 Add Microsoft         11 Add Microsoft           11 Add Microsoft         11 Add Microsoft         11 Add Microsoft           0 Add Microsoft         11 Add Microsoft         11 Add Microsoft           0 Add Microsoft         11 Add Microsoft         11 Add Microsoft           0 Add Microsoft         11 Add Microsoft         11 Add Microsoft           0 Add Microsoft         11 Add Microsoft         11 Add Microsoft           0 Add Microsoft         11 Add Microsoft         11 Add Microsoft           0 Add Microsoft         11 Add Microsoft         11 Add Microsoft           0 Add Microsoft         11 Add Microsoft         11 Add Microsoft           0 Add Microsoft         11 Add Microsoft         11 Add Microsoft           0 Add Microsoft         11 Add Microsoft         11 Add Microsoft           0 Add Microsoft         11 Add Microsoft         11 Add Microsoft           0 Add Microsoft         11 Add Microsoft         11 Add Microsoft           0 Add Microsoft         11 Add Microsoft         11 Add Microsoft           0 Add Microsoft         11 Add Microsoft         11 Add Microsoft           0 Add Microsoft         11 Add Microsoft         11 Add Microsoft                                                                                                    | Onboar             | d LAN Controller                                               |                       | Enabled           |              |                   | 47.0°C                                                                                         | 1.416 V                                                              |
| 24.01 Comparison         71.46.000 ft 10 gabts / hetwork Connection - 1C1800/E7.31.5F         21.01 C gabts / hetwork Connection - 1C1800/E7.31.5F         21.01 C gabts / hetwo                                                                                                    | USBCO              | niguration                                                     |                       |                   |              |                   | Memory                                                                                         |                                                                      |
| Chargevice         CP (CP Volt<br>1 200 V k           Chargevice         V/V<br>1 200 V k           Control Description         V/V<br>1 200 V k           Control Description         V/V<br>1 200 V k           SNIA Configuration Settings         Meg #1)           Ensy Model #20         Samat Fan Stript,<br>Samat Fan Stript,<br>Certain Fan, Stript,                                                                                                    | -                  |                                                                |                       |                   |              |                   |                                                                                                |                                                                      |
| Voltage<br>Chiest Gole         *39<br>*304 V           Sole V         *39<br>*12V           *12V         *22           *12V         12.256 V                                                                                                    | Intel(8)           | 211 Ginabit Network Co                                         | opection - 1C:18:00:  | F7:31:5F          |              |                   | 2144.68MHz                                                                                     | 502e<br>8192MB                                                       |
| Children Exercication         *2V           1.01 V         *2V           1.02 V         *2V           1.02 V         *2V           1.02 V         *2V           5.04 V         *2V           5.04 V                                                                                                    | Intel(R) I         | 211 Gigabit Network Co                                         | onnection - 1C:18:0D: | E7:31:5F          |              |                   | Ch A/B Volt<br>1.200 V                                                                         | 5/26<br>8192MB<br>Ch C/D Volt<br>1.200 V                             |
| ا ۲۲۷<br>الکونی<br>SAIA Configuation Settings<br>(همه الحق و ۲۹) (Savat Fan Setting) (Pranh Fen                                                                                                    | Intel(R) I         | 1211 Gigabit Network Co                                        | onnection - 1C:18:0D: | E7:31:5F          |              |                   | Ch A/B Volt<br>1.200 V<br>Voltage                                                              | 5/26<br>8192MB<br>Ch C/D Volt<br>1.200 V                             |
| Option Description<br>SKIA Configuration Settings<br>(hep-87) Start Fun Set0) Option Fill                                                                                                    | IntelijR) I        | 1211 Gigabit Network Co                                        | onnection - 1C:1B:0D3 | E7:31:5F          |              |                   | Ch A/B Volt<br>1.200 V<br>Voltage<br>Chipset Core<br>1.001 V                                   | 5026<br>8192MB<br>Ch C/D Volt<br>1.200 V<br>+SV<br>5.040 V           |
| SATA Configuration Settings<br>Help (F1) Easy Mode (F2) Smart Fan 5 (F6) OF Flash (F8)                                                                                                    | Intel(R) I         | 211 Gigabit Ńetwork Cr                                         | onnection - 1C:1B:0D: | 67:31:5F          |              |                   | Voltage<br>Chipset Core<br>1.00 V<br>+12V<br>1209 V                                            | 5028<br>8192MB<br>Ch. C/D Volt<br>1.200 V<br>*5V<br>5.040 V          |
| Help (F1) Easy Mode (F2) Smart Fan 5 (F6) Q-Flash (F8)                                                                                                    | Option 1           | 211 Gigabit Network Co<br>Description                          | onnection - 1C:18:00: | 67:31:5F          |              |                   | Ch A/B Volt<br>1.200 V<br>Voltage<br>Chipset Core<br>1.001 V<br>+12V<br>12.096 V               | 512<br>8192MB<br>Ch C/D Volt<br>1.200 V<br>1.200 V<br>*5V<br>5.040 V |
|                                                                                                    | Option I<br>SATA C | 211 Gigabit Network Co<br>Description<br>onFiguration Settings | onnection - 1C-18:003 | 67:31:5F          |              | <br>d all le suis | 2144.68MHz<br>Ch A/B Volt<br>1.200 V<br>Voltage<br>Chipset Core<br>1.001 V<br>+12V<br>12.096 V | 500<br>8152MB<br>Ch C/D Volt<br>1.200 V<br>+SV<br>5.040 V            |

Figure 1

### C. UEFI RAID Configuration

Step 1:

In BIOS Setup, go to Boot and set CSM Support to Disabled (Figure 2). Save the changes and exit BIOS Setup.

| , ///                                                      |                                                                |                                    | 08/30/2019 13:4        |
|------------------------------------------------------------|----------------------------------------------------------------|------------------------------------|------------------------|
| Favorites (F11) Tw                                         | eaker Settings System Info. Boot                               | Save & Exit                        |                        |
| Boot Option Priorities<br>Boot Option #1<br>Boot Option #2 | USB FLASH DRIVE PMAP<br>UEF: USB FLASH DRIVE PMAP, Partition 1 | CPU<br>Frequency<br>3618.28MHz     | BCLK<br>100.50MHz      |
| Bootup NumLock State<br>Security Option<br>Quiet Boot      | On<br>System<br>Enabled                                        | Temperature<br>47.0 °C             | Voltage<br>1.416 V     |
| Fast Boot                                                  | Disabled                                                       | Memory                             |                        |
| CSM Support                                                | * Disabled                                                     | Frequency<br>2144.17MHz            | Size<br>8192MB         |
| User Password                                              |                                                                | Ch A/B Volt<br>1.200 V             | Ch C/D Volt<br>1.200 V |
| Secure Boot<br>Preferred Operating Mode                    | Auto                                                           |                                    |                        |
|                                                            |                                                                | Voltage<br>Chipset Core<br>1.001 V | +5V<br>5.010 V         |
|                                                            |                                                                | +12V<br>12.096 V                   |                        |
| Option Description                                         |                                                                |                                    |                        |
| chable card support.                                       | and the second of the second of the second                     | Excu Mede (62) Const Exe Ed        | E6) O-Elash (E8)       |
|                                                            | Help (F1)                                                      | casy mode (rz) a sinarchan 3 (     |                        |

Figure 2

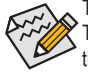

The BIOS Setup menus described in this section may differ from the exact settings for your motherboard. The actual BIOS Setup menu options you will see shall depend on the motherboard you have and the BIOS version.

#### Step 2:

After the system reboot, enter BIOS Setup again. Then enter the **Settings\IO Ports\RAIDXpert2 Configuration Utility** sub-menu (Figure 3).

| 1                          |                                                    | 1. All               | ADVA                       |              |           |                |                             | 08/30/2019 13.50       |
|----------------------------|----------------------------------------------------|----------------------|----------------------------|--------------|-----------|----------------|-----------------------------|------------------------|
|                            | Favorites (F11)                                    | Tweaker              | Settings                   | System Info. |           |                |                             | Friday 13.30           |
| Initial D<br>PCIEX1        | isplay Output<br>6_1 Bifurcation                   |                      | PCIe 1 S<br>Auto           | Slot         |           |                | CPU<br>Frequency            |                        |
| PCIEX                      | 6_2 Bifurcation                                    |                      | Auto                       |              |           |                | 3615.84MHz                  | 100.44MHz              |
| PCIEX8<br>Above<br>Onboa   | _2 Bifurcation<br>4G Decoding<br>rd LAN Controller |                      | Auto<br>Disable<br>Enables | -d<br>d      |           |                | Temperature<br>54.0 °C      | Voltage<br>1.416 V     |
| USB Co                     | nfiguration                                        |                      |                            |              |           |                | Memory                      |                        |
| Netwo                      | k Stack Configuration                              | 0000100-11-10101     |                            |              |           |                | Frequency<br>2142 72MHz     | Size<br>8192MB         |
| <ul> <li>RAIDXp</li> </ul> | ert2 Configuration Utility                         | incertoine rectosoos |                            |              |           |                | Ch A/B Volt<br>1.200 V      | Ch C/D Volt<br>1.200 V |
|                            |                                                    |                      |                            |              |           |                | Voltage<br>Chipset Core     |                        |
|                            |                                                    |                      |                            |              |           |                | 1.001 V<br>+12V<br>12.096 V | 5.010 V                |
| Option<br>Select           | Description<br>to configure RAIDXpert2             | controller           |                            |              |           |                |                             |                        |
|                            |                                                    |                      |                            | and al se    | Help (F1) | Easy Mode (F2) | Smart Fan S (Fé             | ) Q-Flash (F8)         |
|                            |                                                    |                      |                            |              |           |                |                             |                        |

Figure 3

Step 3:

On the RAIDXpert2 Configuration Utility screen, press <Enter> on Array Management to enter the Create Array screen. Then, select a RAID level (Figure 4). RAID levels supported include RAID 0, RAID 1, and RAID 10 (the selections available depend on the number of the hard drives being installed). Next, press <Enter> on Select Physical Disks to enter the Select Physical Disks screen.

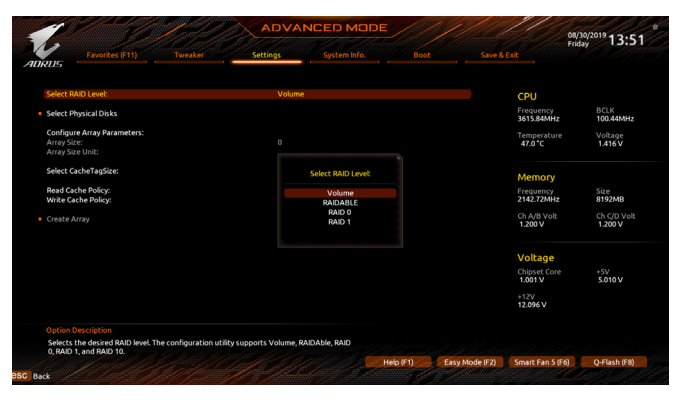

Figure 4

Step 4:

On the Select Physical Disks screen, select the hard drives to be included in the RAID array and set them to Enabled. Next, use the down arrow key to move to Apply Changes and press <Enter> (Figure 5).Then return to the previous screen and set the Array Size, Array Size Unit, Read Cache Policy and Write Cache Policy.

|                                                        | C.                     |                |                |                 |           |                |                         | 13:52                  |
|--------------------------------------------------------|------------------------|----------------|----------------|-----------------|-----------|----------------|-------------------------|------------------------|
| Favorites (F                                           |                        | Tweaker        | Settings       | System Info.    |           |                |                         |                        |
| Select Media Type:                                     |                        |                | вотн           |                 |           |                | CPU                     |                        |
| Physical Disk 1:1:0, SATA<br>Physical Disk 1:1:1, SATA | , 1.0 TB,<br>, 1.0 TB, | Ready<br>Ready | Enabl<br>Enabl | ed<br>ed        |           |                | Frequency<br>3615.84MHz | BCLK<br>100,44MHz      |
| Check All<br>Uncheck All                               |                        |                |                |                 |           |                | Temperature<br>47.0 °C  | Voltage<br>1.404 V     |
| Apply Changes                                          |                        |                |                |                 |           |                | Memory                  |                        |
|                                                        |                        |                |                |                 |           |                | Frequency<br>2142.72MHz | Size<br>8192MB         |
|                                                        |                        |                |                |                 |           |                | Ch A/B Volt<br>1.200 V  | Ch C/D Volt<br>1.200 V |
|                                                        |                        |                |                |                 |           |                | Voltage                 |                        |
|                                                        |                        |                |                |                 |           |                | Chipset Core<br>1.001 V | +5V<br>5.010 V         |
|                                                        |                        |                |                |                 |           |                | +12V<br>12.096 V        |                        |
|                                                        |                        |                |                |                 |           |                |                         |                        |
|                                                        |                        |                |                | Constant of the | Help (E1) | Fasu Mode (E2) | Smart Ean S (E6)        | O-Flash (FR)           |

Figure 5

#### Step 5:

After setting the capacity, move to Create Array and press <Enter> to begin. (Figure 6)

|                                                                |                                |                |                                | 08/30/2019 13:53       |
|----------------------------------------------------------------|--------------------------------|----------------|--------------------------------|------------------------|
| ADRUS Favorites (F11) Tweaker                                  | Settings System Ir             |                |                                | Hiday 19199            |
| Select RAID Level:<br>Select Physical Disks                    |                                |                | CPU<br>Frequency<br>3615.84MHz | BCLK<br>100,44MHz      |
| Configure Array Parameters:<br>Array Size:<br>Array Size Unit: | 1999287<br>MB (MegaBytes)      |                | Temperatur<br>47.0 °C          | e Voltage<br>1.416 V   |
| Select CacheTagSize:                                           | 64KB                           |                | Memory                         |                        |
| Read Cache Policy:<br>Write Cache Policy:                      | Read Cache<br>Write Back Cache |                | Frequency<br>2142.72MHz        | Size<br>8192MB         |
| Create Array                                                   |                                |                | Ch A/B Volt<br>1.200 V         | Ch C/D Volt<br>1.200 V |
|                                                                |                                |                | Voltage<br>Chipset Com         | = +5V<br>5.010 V       |
|                                                                |                                |                | +12V<br>12.096 V               |                        |
| Option Description<br>Creates the Array                        |                                |                |                                |                        |
| SC Back                                                        |                                | Help (F1) Easy | Mode (F2) Smart Fan S          | (F6) Q-Flash (F8)      |

Figure 6

After completing, you'll be brought back to the **Array Management** screen. Under **Manage Array Properties** you can see the new RAID volume and information on RAID level, array name, array capacity, etc. (Figure 7)

|                                                 | AVUA             | NCED MODE                |         |              |                         | 08/30/2019 13:54   |
|-------------------------------------------------|------------------|--------------------------|---------|--------------|-------------------------|--------------------|
| Favorites (F11) Tweaker                         | Settings         | System Info.             |         |              |                         |                    |
| Select Array:                                   | Array 1          | , Volume, 1.9 TB, Normal |         |              |                         |                    |
| Array Properties                                |                  |                          |         |              | CPU                     |                    |
| Array ID:<br>RAID Level:                        | 1<br>Volume      |                          |         |              | Frequency<br>3615.84MHz | BCLK<br>100.44MHz  |
| Array Status:<br>Array Capacity:                | Normal<br>1.9 TB |                          |         |              | Temperature<br>47.0 *C  | Voltage<br>1.404 V |
| Cache Tag Size:<br>Array Policies:              | 64KB             |                          |         |              |                         |                    |
| Read Cache Policy:                              | Read C           | ache                     |         |              | Memory                  |                    |
| Write Cache Policy:                             | Write B          | lack Cache               |         |              | Frequency<br>2142.72MHz | Size<br>8192MB     |
| View Associated Physical Disks                  |                  |                          |         |              | ch a in vish            |                    |
|                                                 |                  |                          |         |              | 1.200 V                 | 1.200 V            |
|                                                 |                  |                          |         |              | Voltage                 |                    |
|                                                 |                  |                          |         |              | Chipset Core<br>1.001 V | +5V<br>5.010 V     |
|                                                 |                  |                          |         |              | +12V<br>12.096 V        |                    |
|                                                 |                  |                          |         |              |                         |                    |
| Displays the physical disks associated with the | krray.           |                          |         |              |                         |                    |
|                                                 |                  | conditional design       | Ho (Et) | sy Mode (E2) | Smart Ean S/E6          | O-Flash (F8)       |

Figure 7

#### **Delete RAID Volume**

To delete a RAID array, select the array to be deleted on the RAIDXpert2 Configuration Utility\Array Management\Delete Array screen. Press <Enter> on Delete Array to enter the Delete screen. Then set Confirm to Enabled and press <Enter> on Yes (Figure 8).

|                                                         |                                                    |              |                  |          |                 | US<br>Fri               | day 13:              |
|---------------------------------------------------------|----------------------------------------------------|--------------|------------------|----------|-----------------|-------------------------|----------------------|
| Favorites (F11)                                         | Tweaker                                            | Settings     |                  |          |                 |                         |                      |
| Deleting an Array will delete                           | all of the data available                          | on it.       |                  |          |                 | <b>CO</b> 11            |                      |
| Are you sure you want to de                             | lete the selected Array(s                          |              |                  |          |                 | CPU                     |                      |
| Confirm                                                 |                                                    | Foable       | d                |          |                 | 3615.84MHz              | 100.44MH             |
| VES                                                     |                                                    |              |                  |          |                 | Temperature             | Voltage              |
| Deleting an Array may tal<br>Yes, please wait for the o | ke up to 15 seconds. Afte<br>peration to complete. | er selecting |                  |          |                 | 48.0 C                  | 1.416 V              |
| NO                                                      |                                                    |              |                  |          |                 | Memory                  |                      |
|                                                         |                                                    |              |                  |          |                 | Frequency<br>2142.72MHz | Size<br>8192MB       |
|                                                         |                                                    |              |                  |          |                 | Ch A/B Volt<br>1.200 V  | Ch C/D Vo<br>1.200 V |
|                                                         |                                                    |              |                  |          |                 | Voltage                 |                      |
|                                                         |                                                    |              |                  |          |                 | Chipset Core<br>1.001 V | +5V<br>5.010 V       |
|                                                         |                                                    |              |                  |          |                 | +12V<br>12.096 V        |                      |
|                                                         |                                                    |              |                  |          |                 |                         |                      |
|                                                         |                                                    |              | Carlos de Carlos | 111-1743 | Constants IS 10 | 6                       | 0.51-1-52            |

Figure 8

# 1-2 Installing the SATA RAID/AHCI Driver and Operating System

With the correct BIOS settings, you are ready to install the operating system.

### A. Installing Windows

As some operating systems already include SATA RAID/AHCI driver, you do not need to install separate RAID/ AHCI driver during the Windows installation process. After the operating system is installed, we recommend that you install all required drivers from the motherboard driver disk using "Xpress Install" to ensure system performance and compatibility. If the operating system to be installed requires that you provide additional SATA RAID/AHCI driver during the OS installation process, please refer to the steps below:

Step 1:

Copy the Hw10 folder under the \BootDrv folder in the driver disk to your USB thumb drive.

Step 2:

Boot from the Windows setup disk and perform standard OS installation steps. When the screen requesting you to load the driver appears, select **Browse**.

Step 3:

Insert the USB thumb drive and then browse to the location of the driver. The location of the driver is as follows: Windows 64-bit:  $Wu10\RAID\x64$ 

Step 4:

When a screen as shown in Figure 1 appears, select AMD-RAID Bottom Device first and click Next to load the driver. Then select AMD-RAID Controller and click Next to load the driver. Finally, continue the OS installation.

| and family of the same state of the sector of the sector states | d.unt) |
|-----------------------------------------------------------------|--------|
|                                                                 |        |
|                                                                 |        |
|                                                                 |        |
|                                                                 |        |

#### B. Rebuilding an Array

Rebuilding is the process of restoring data to a hard drive from other drives in the array. Rebuilding applies only to fault-tolerant arrays such as RAID 1 and RAID 10 arrays. To replace the old drive, make sure to use a new drive of equal or greater capacity. The procedures below assume a new drive is added to replace a failed drive to rebuild a RAID 1 array.

While in the operating system, make sure the Chipset and RAID drivers have been installed from the motherboard driver disk. Then double-click the **RAIDXpert2** icon on the desktop to launch the RAID utility.

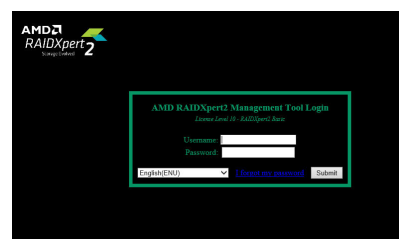

Step 1:

Enter the login ID and password (default: "admin"), and then click **Submit** to launch **AMD RAIDXpert2**.

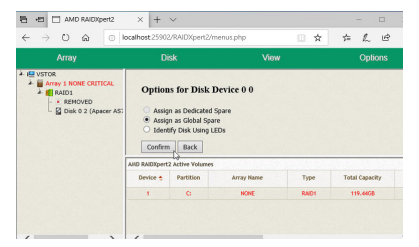

Step 3:

On the next screen, select **Assign as Global Spare** and click **Confirm**.

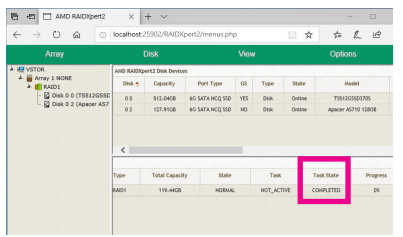

Step 5:

Then rebuild is complete when the **Task State** column shows "COMPLETED."

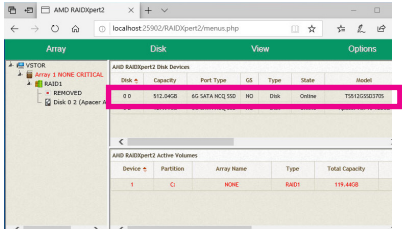

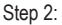

In the **Disk Devices** section, left-click your mouse twice on the newly-added hard drive.

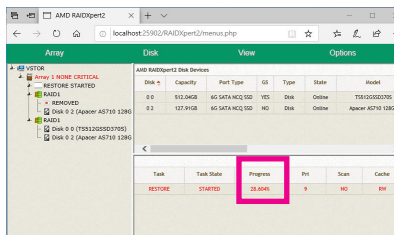

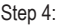

During the rebuild process, you can select the array that is being built (displayed in red) in the **Active Volumes** section to check the current progress.